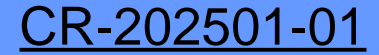

## 中間前金払利用状況一覧表示機能 操作マニュアル

#### 令和7年1月

# 1.操作手順

「MENU」をクリックする。

自社請負工事全ての中間前金払請求状況を確認できるようになりました。

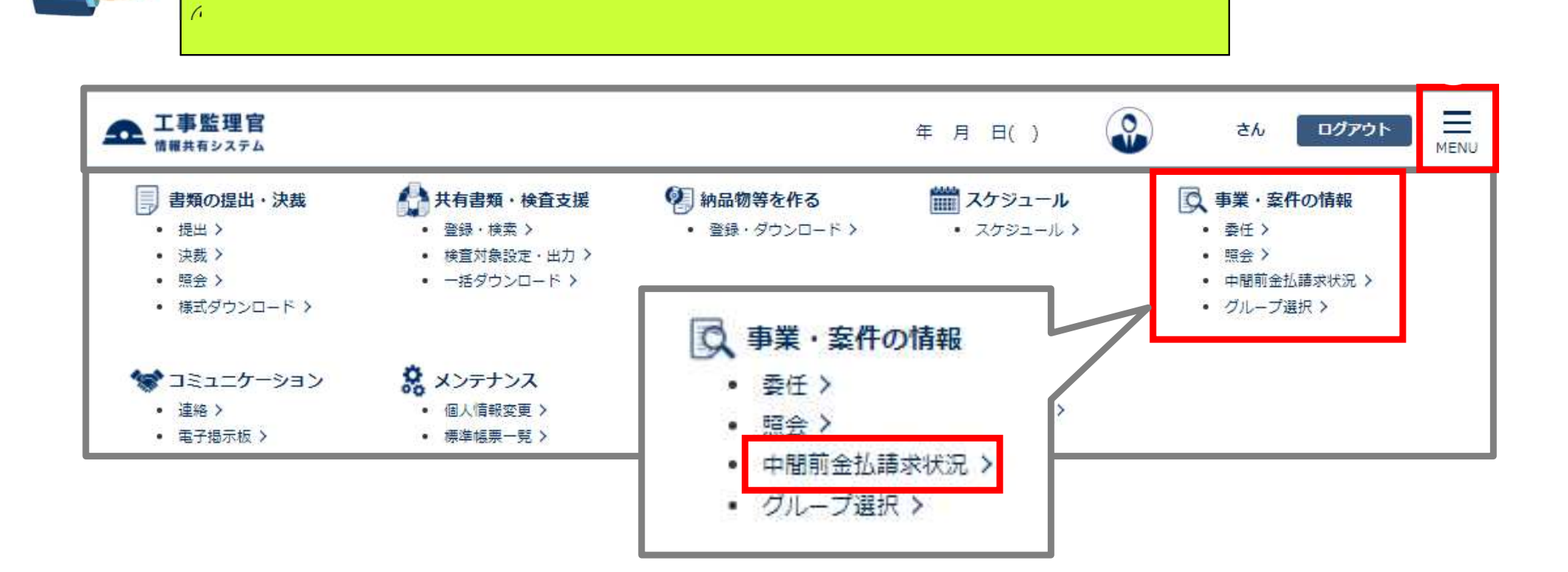

# 1. 操作手順

#### 自社請負工事全ての中間前金払請求状況を確認できるようになりました。

| 間前金                                                                                            | 払請求状》                                                                          | 兄一覧                      |                                                          |               |                                       |                        |                                        | 01-7         | : OO建設事務所<br>案件名:-                 |
|------------------------------------------------------------------------------------------------|--------------------------------------------------------------------------------|--------------------------|----------------------------------------------------------|---------------|---------------------------------------|------------------------|----------------------------------------|--------------|------------------------------------|
| 中間前金払情                                                                                         | 导報                                                                             |                          |                                                          |               |                                       |                        |                                        |              |                                    |
| 限度額合計                                                                                          | 34,672                                                                         | ,000 (F)                 | I                                                        |               |                                       |                        |                                        |              |                                    |
| 支払額合計                                                                                          | 11,600                                                                         | ,000, P                  |                                                          |               |                                       |                        |                                        |              |                                    |
| 間前金払請求<br>6件中 1-6件を表                                                                           |                                                                                | ጚ欄に′中<br>₹されてい           | 間前金払<br>\る工事が                                            | か請氷で<br>、中間前会 | さます。」<br>≧払の請∷<br>▶ <mark>▶</mark> ▼∞ | と<br>求ができま             | ます。                                    |              |                                    |
| 重務所名                                                                                           | 案件名称                                                                           | 工事番号                     | 工期                                                       | 工期1/2         | 請負金額                                  | 中間前金払<br>限度額           | 状況                                     | 中間前金払<br>支払額 | 担当者                                |
| ○建設事務所                                                                                         | 一般道路改良工<br>事(★★地区)                                                             | 50299H9001               | 2021/01/15 -<br>2021/10/19                               | 2021/06/03    | 30,470,000                            | 6,094,000              | 工事終了です。                                | 6,000,000    | 受注者 2 (現場<br>代理人)                  |
| ○建設事務所                                                                                         | 一般道路改良工<br>事(●●地区)                                                             | 50299H9002               | 2021/03/03 -<br>2021/11/13                               | 2021/07/09    | 28,050,000                            | 5,610,000              | 中間前金払取得<br>済です。                        | 5,600,000    | 受注者 2 (現場<br>代理人)                  |
| 100 100                                                                                        | 一般道路改良工<br>事 (◆◆地区)                                                            | 50299H9003               | 2021/03/05 -<br>2021/12/15                               | 2021/07/26    | 31,350,000                            | 6,270,000              | 中間前金払請求<br>中です。                        |              | 受注者 2 (現場<br>代理人)                  |
| ○建設事務所                                                                                         |                                                                                |                          |                                                          |               |                                       |                        |                                        |              |                                    |
| ○建設事務所<br>○建設事務所                                                                               | 一般道路改良工<br>事(■■地区)                                                             | 50299H9004               | 2021/03/31 -<br>2022/01/13                               | 2021/08/22    | 31,680,000                            | 6,336,000              | 中間前金払が請<br>求できます。                      |              | 受注者2(現場<br>代理人)                    |
| <ul> <li>&gt; 2建設事務所</li> <li>&gt; 2建設事務所</li> <li>&gt; 2建設事務所</li> <li>&gt; 2建設事務所</li> </ul> | <ul> <li>一般道路改良工</li> <li>事(■●地区)</li> <li>一般道路改良工</li> <li>事(▲▲地区)</li> </ul> | 50299H9004<br>50399H9001 | 2021/03/31 -<br>2022/01/13<br>2021/06/19 -<br>2022/02/17 | 2021/08/22    | 31,680,000<br>26,730,000              | 6,336,000<br>5,346,000 | 中間前金払が請<br>求できます。<br>中間前金払が請<br>求できます。 |              | 受注者2(現場<br>代理人)<br>受注者2(現場<br>代理人) |

## 2.状況の説明

中間前金払請求状況一覧画面の「状況」欄の表示内容は、以下のとおりです。

- 請求条件が整っていません。 この工事は、請求条件が整っていないため、中間前金払を請求できません。
- 請求条件が整っていません。(工事工程 年 月末現在) 年 月末時点で、この工事は請求条件が整っていないため、 中間前金払を請求できません。
- 中間前金払が請求できます。 この工事は中間前金払を請求できます。 履行報告書を認定請求書に添付して提出してください。
- 中間前金払請求中です。 この工事は中間前金払を請求中で、認定請求書が提出されています。
- 中間前金払取得済です。 この工事は中間前金払を取得されています。 中間前金払支払額も表示されます。

工事終了です。 この工事は完了しています。

## 3. (参考)ユーザIDの取得方法

#### この機能はぐんま電子納品システムのユーザIDをお持ちの受注者の方にご利用頂けます。

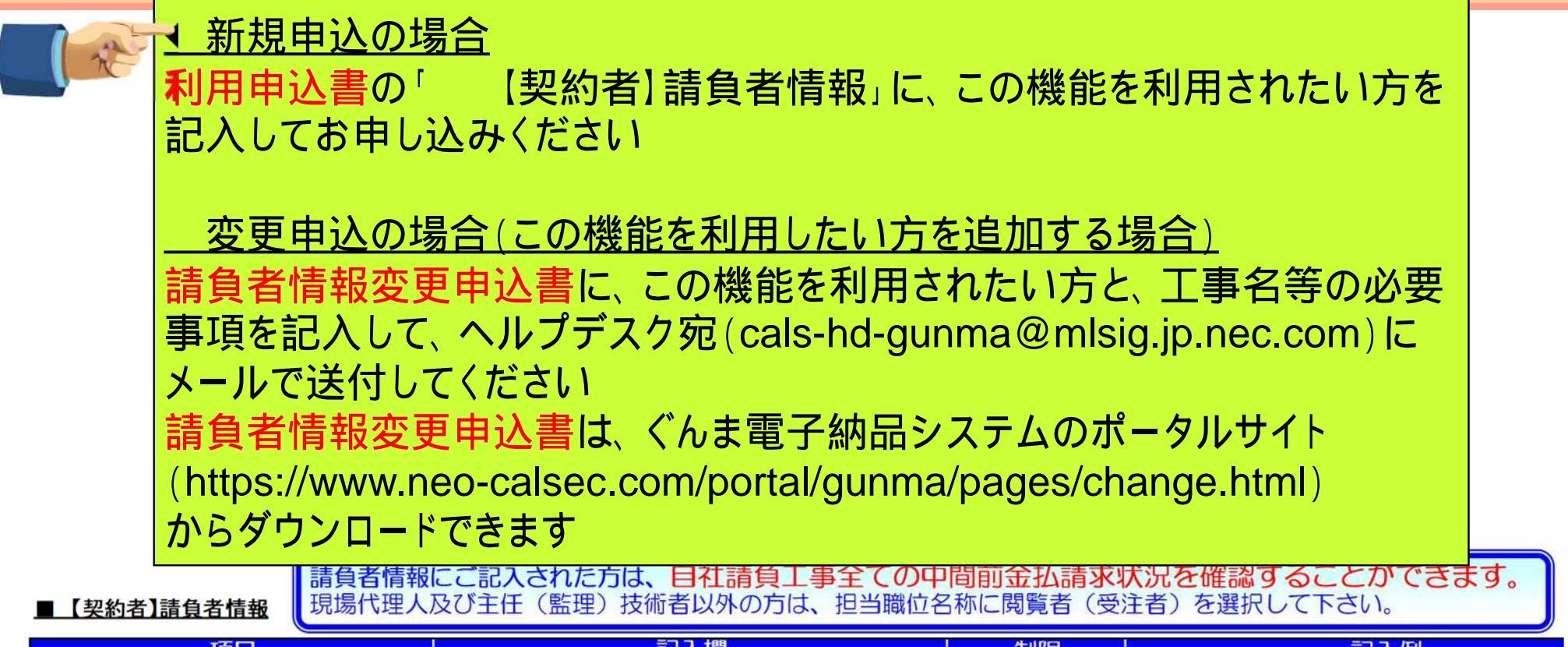

| 項目      |                                | 制限       | 記入例                          |
|---------|--------------------------------|----------|------------------------------|
| 担当職位名称  | 現場代理人                          |          |                              |
| 利用者ID   |                                | 半角英数     | gunma1234                    |
| 氏名      | 群馬                             | 全角文字10桁  | 群馬 太郎                        |
| メールアドレス | taro.gunma@gunmakensetsu.co.jp | 半角英数256桁 | gunma@xxx.xx.x記入欄の左側にご記入いただく |
| 電話番号    | 0123-45-6789                   | 半角英数15桁  | 999-9999-9999 氏名をもとに 書類の決裁で  |
|         |                                |          |                              |

この欄に、氏名等の必要事項を記入してください

現場代理人及び主任(監理)技術者以外の方で、この機能を利用したい方は、 閲覧者(受注者)を選択して下さい

# 4.お問合せ窓口

### システムの操作等に関するお問合せ

#### ぐんま電子納品システムヘルプデスク

#### TEL 050-8893-8268

受付時間:平日 9:00~17:00 12:00~13:00を除く

#### E-mail cals-hd-gunma@mlsig.jp.nec.com

受付時間 24時間受付(回答9:00~17:00) 令和7年2月より、電話番号が変更になりました。 おかけ間違いのない様、ご注意ください。

### 中間前金払の制度や手続きに関するお問合せ

#### 群馬県 県土整備部 建設企画課電子システム係

TEL 027-226-3539

E-mail e-nohin@pref.gunma.lg.jp